## UFVISITOR WIRELESS INSTRUCTIONS FOR IPHONES/IPAD'S

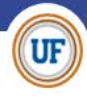

[For the purpose of this document I will refer to both iPad and iPhones as "iOS" devices.] **STEP 1:** Find the settings icon on your iOS device and open the settings.

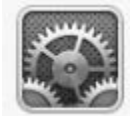

**STEP 2:** Verify Wi-Fi is turned on. If Wi-Fi is turned OFF turn it ON by clicking Wi-Fi to the ON position.

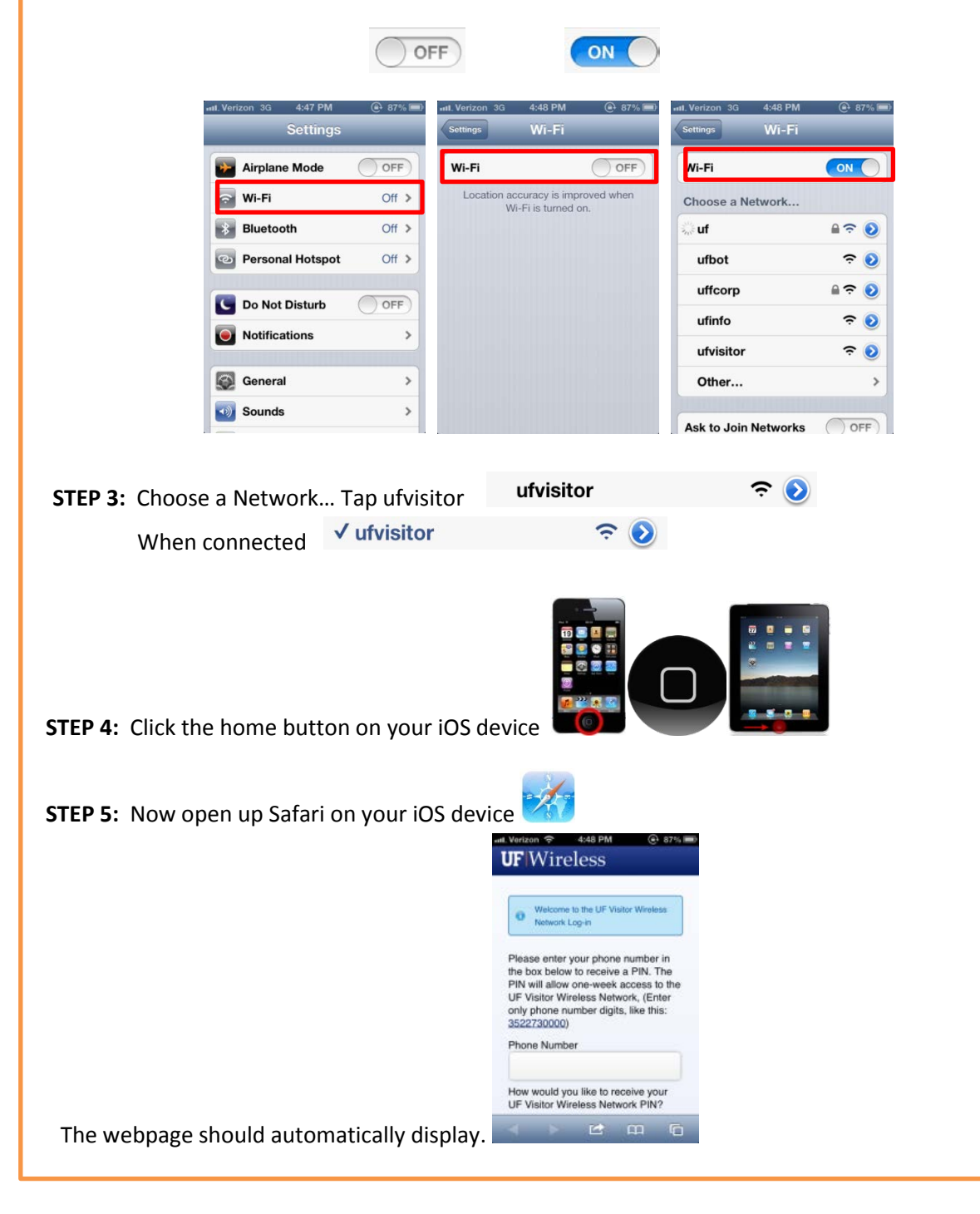

Please fill in a phone number in the space provided and select whether you would like to receive your PIN code via Text Message or through a voice call and then click the Request PIN button.

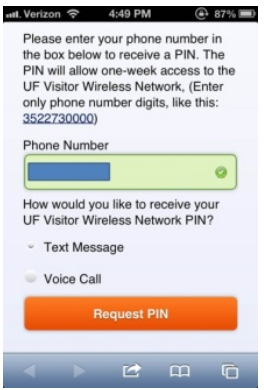

Text message will be sent immediately to your phone (see below). If you choose to receive a voice call wait momentarily for the call.

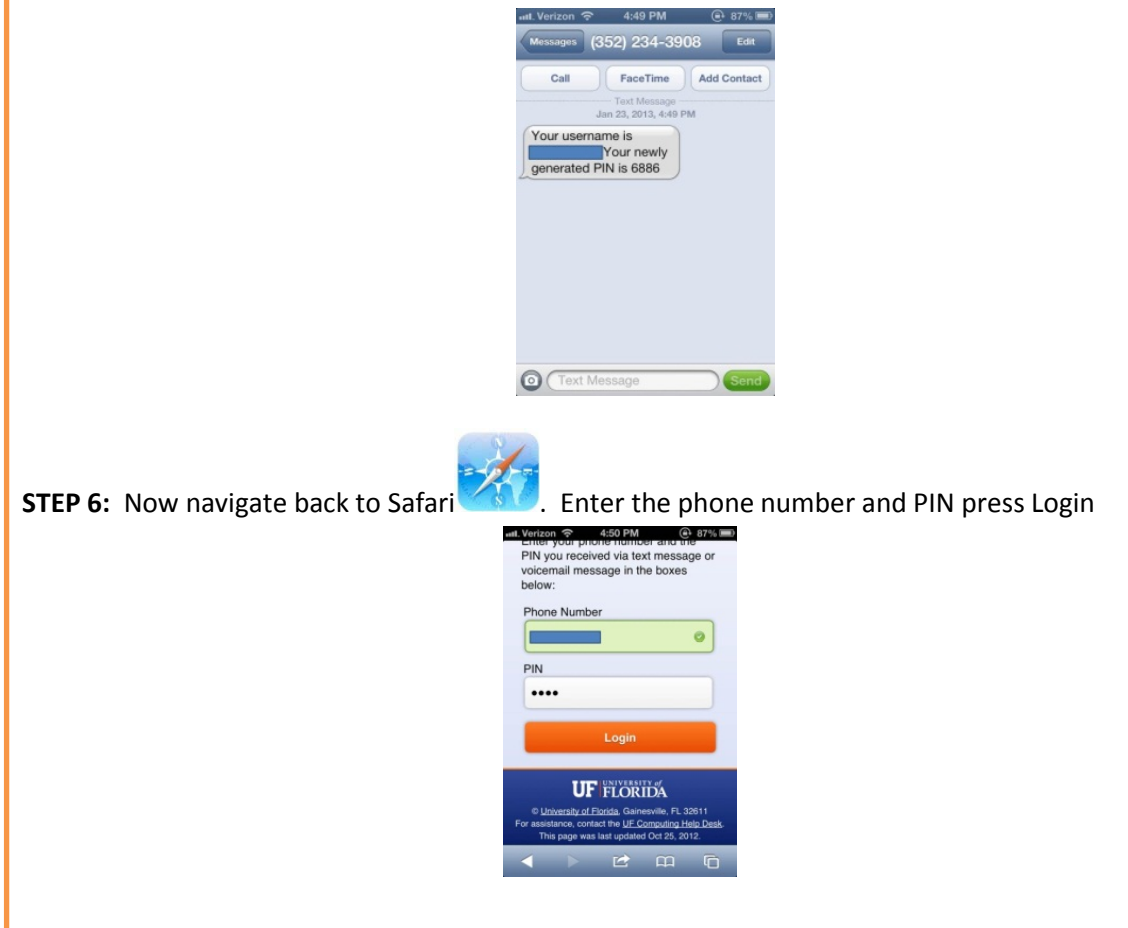

**STEP 7:** After clicking the Login Button you will see a message that says "Welcome to the UF Visitor Wireless Network Log-in" and your default home page will be displayed. You are now successfully connected to the 'ufvisitor' wireless network. This connection will be active for one week.